| 1. Начало работы                                                   | 2  |
|--------------------------------------------------------------------|----|
| <ul> <li>Меры предосторожности</li> </ul>                          | 2  |
| <ul> <li>Описание tivion D2100</li> </ul>                          | 3  |
| <ul> <li>Комплектация</li> </ul>                                   | 4  |
| Включение и выключение                                             | 5  |
| 2. Подключение и настройка                                         | 6  |
| <ul> <li>Подключение к ТВ</li> </ul>                               | 6  |
| <ul> <li>Подключение к сети</li> </ul>                             | 6  |
| <ul> <li>Подключение внешних устройств и карты памяти</li> </ul>   | 7  |
| <ul> <li>Использование мастера первоначальной настройки</li> </ul> | 8  |
| 3. Использование в режиме онлайн-кинотеатра                        | 10 |
| <ul> <li>Управление пультом</li> </ul>                             | 11 |
| <ul> <li>Управление мышью</li> </ul>                               | 11 |
| 4. Другие возможности tivion D2100                                 | 12 |
| <ul> <li>Общее описание</li> </ul>                                 | 12 |
| <ul> <li>Описание доступного функционала мыши</li> </ul>           | 13 |
| <ul> <li>Настройка магазина приложений</li> </ul>                  | 15 |
| 5. Обратная связь                                                  | 16 |
| 6. Технические характеристики                                      | 17 |
| 7. Условия гарантийного обслуживания                               | 18 |

## Меры предосторожности

#### ВНИМАНИЕ!

Всегда следуйте указанным мерам предосторожности при использовании планшета во избежание несчастных случаев, возгорания или удара током.

**Внимание:** Во избежание возникновения пожара или удара электрическим током не допускайте попадания влаги на tivion D2100.

**Внимание:** Во избежание удара электрическим током не вскрывайте корпус tivion D2100. Также это действие ведёт к потере гарантии.

- Перед проведением технического обслуживания отсоедините tivion D2100 от сети.
- Избегайте попадания прямого солнечного света и воздействия высоких температур на tivion D2100 и адаптер питания.

## Описание tivion D2100

Tivion D2100 является миниатюрной телевизионной интернет-приставкой.

рис. 1

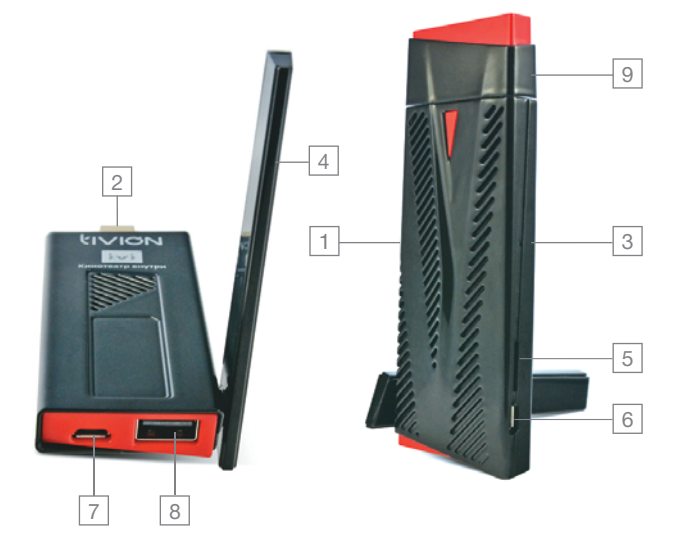

- 1 Корпус устройства
- 2 Штекер HDMI
- 3 Кнопка Recovery
- 4 Антенна
- 5 Слот для карты памяти SD
- 6 Разъемтісго-USB для подключения ИК-порта или питания
- 7 Разъем micro-USB для подключения к PC или питания
- 8 Разъем USB для подключения внешних устройств
- 9 Крышка для штекера HDMI

## Комплектация

рис. 2

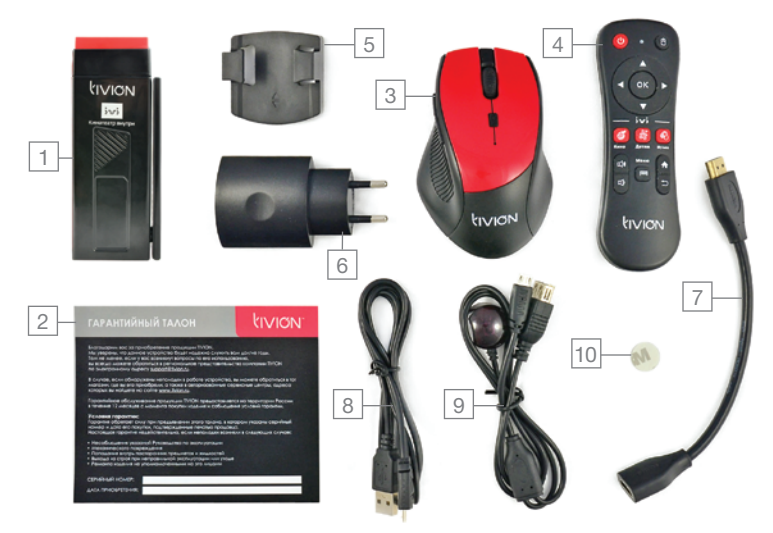

- 1 tivion D2100
- 2 Гарантийный талон
- 3 Мышь беспроводная
- 4 Пульт управления
- 5 Держатель
- 6 Адаптер питания
- 7 Удлинитель HDMI
- 8 Кабель micro USB USB
- 9 ИК-порт
- 10 Двусторонний скотч для крепления ИК-порта

#### ВНИМАНИЕ!

Перед включением tivion D2100 убедитесь, что все нужные кабели присоединены к устройству. Присоединение кабелей к включенному tivion D2100 может привести к потере работоспособности ЛЮБОГО из коммутируемых устройств.

Для включения tivion D2100 вставьте штекер адаптера в разъем питания, а вилку адаптера – в сеть 220В. Нажатие кнопки включения при этом не требуется.

Для отключения tivion D2100 нажмите кнопку на лицевой панели. Для повторного включения нажмите эту же кнопку еще раз.

## Подключение к ТВ

#### Подключение по HDMI

- 1) Возьмите имеющийся в комплекте кабель HDMI
- 2) Вставьте штекер удлинителя в разъем ТВ, а штекер tivion D2100 -
- в разъем удлинителя.
- Закрепите держатель на задней панели в желаемом положении при помощи двустороннего скотча. Закрепите tivion D2100 в держателе.

## Подключение к сети

## Подключение к сети WiFi

Легче всего подключиться к WiFi, используя мастер первоначальной настройки. Если по каким-то причинам Вы не смогли это сделать, выполните следующие действия.

- 1) Зайдите в Настройки.
- 2) Передвиньте ползунок WiFi до состояния ВКЛ. и зайдите в пункт меню.
- 3) Выберите из списка справа сеть, к которой хотите подключиться.

 Введите код шифрования в предложенное поле, набирая символы при помощи экранной клавиатуры.

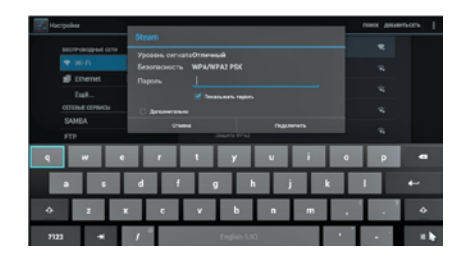

5) Убедитесь, что tivion D2100 подключен к сети WiFi.

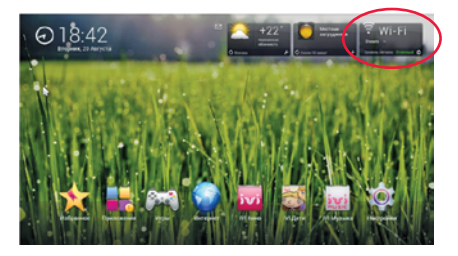

## Подключение внешних устройств и карты памяти

#### Подключение устройств по USB

Tivion D2100 имеет встроенный порт USB, к которому можно подключить мышь, клавиатуру, USB-диски.

Tivion D2100 поддерживает подключение USB-разветвителей. Некоторым устройствам, например накопителям на жестких дисках, для функционирования может потребоваться дополнительный источник питания.

ОБРАЩАЕМ ВАШЕ ВНИМАНИЕ на то, что подключение устройств к USB желательно выполнять при выключенном tivion D2100. В отдельных случаях только такое подключение может обеспечить доступность всего функционала подключаемого устройства.

#### Использование карты памяти

Вы можете использовать micro SD-карту как дополнительный дисковый накопитель, а также как средство переноса файлов на устройство. Вставлять micro SD-карту нужно в слот, обозначенный на рис.1 цифрой 5.

## Использование мастера первоначальной настройки

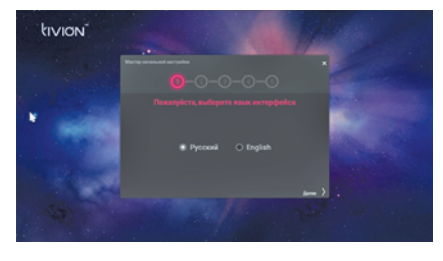

Выберите язык настроек и меню Android.

Установите дату и время.

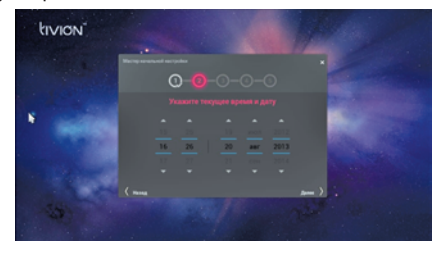

Выберите сеть WiFi для подключения и введите код доступа.

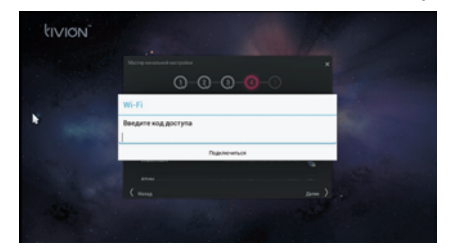

Выберите обои для оформления главного экрана.

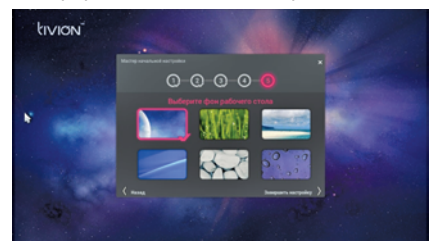

## Главной функцией tivion D2100 является интернет-кинотеатр IVI.

Управление tivion D2100 может осуществляться при помощи:

- <u>Пульта дистанционного управления</u> (предпочтительнее для работы в Главном меню);
- Манипулятора "мышь" и его аналогов.

Мы оставили право выбора за пользователем, включив в комплект tivion D2100 оба средства управления.

Пульт дистанционного управления имеет следующий вид:

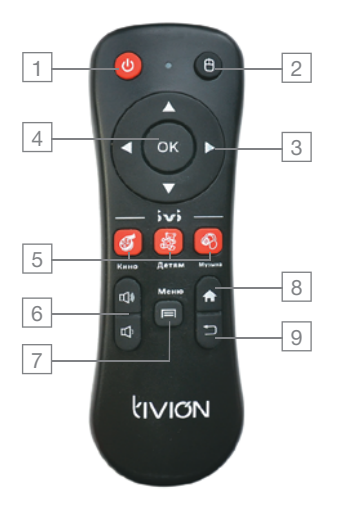

- 1. Кнопка включения
- 2. Кнопка переключения режимов
- 3. Кнопки направлений
- 4. Кнопка выбора (ОК)
- 5. Кнопки сервисов IVI.RU
- 6. Кнопки регулировки громкости
- 7. Кнопка вызова Меню или Настроек
- 8. Кнопка ГЛАВНЫЙ ЭКРАН
- 9. Кнопка НАЗАД

Рассмотрим использование функционала пульта на примере выбора программы для детей

■ Нажмите на пульте кнопку "IVI – детям". Вы увидите следующий экран:

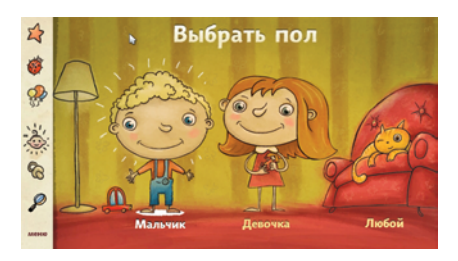

- Используя клавиши направлений, выберите подходящий ответ и нажмите клавишу ВВОД;
- Проделайте те же действия при выборе других параметров начальной настройки.;
- Поздравляем, Вы находитесь на главном экране приложения IVI-Детям.
- Клавишами направлений перемещайтесь по списку роликов, клавишей ВВОД выберите нужный ролик.
- Клавишами направлений подведите активное поле к кнопке СМОТРЕТЬ и нажмите ВВОД

Кроме того, Вы можете использовать пульт Вашего tivion D4100 в режиме управления указателем мыши. (Для удобства применения в большинстве приложений рекомендуем пользоваться пультом Tivion в режиме мыши, который позволяет переместиться в любую точку экрана.)

Подробнее об этом можно прочесть в следующем разделе данной инструкции.

## Общее описание

Главный экран имеет следующий вид:

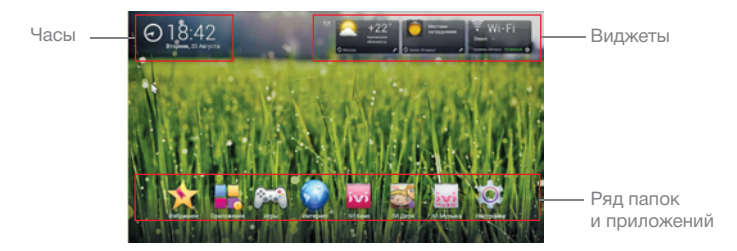

#### Приложения

Данная папка содержит список в виде иконок всех установленных приложений.

- Вы можете запустить любое приложение, просто кликнув по его иконке.

- Вы можете добавить любое приложение в папки Избранное и Игры из папки Приложения. Для этого просто "захватите" курсором нужную иконку и поместите ее на иконку в виде звездочки или джойстика. Приложение появится в соответствующей папке

#### • Избранное и Игры

Мы добавили эти папки в наше программное обеспечение для Вашего удобства. Вы можете самостоятельно изменять их содержимое, удаляя и добавляя иконку описанным выше способом

#### • Интернет

Вы в любой момент можете воспользоваться встроенным Интернетбраузером так же свободно, как делаете это на компьютере, планшете или SmartTV.

## IVI-Кино, IVI-Музыка и IVI-Детям

Кликнув по этим иконкам, Вы запустите соответствующий сервис от IVI. Подробнее об использовании данных сервисов читайте в разделе "Использование в режиме онлайн-кинотеатра"

#### Настройки

В данном разделе Вы можете настроить Ваш tivion D2100 в соответствии

с Вашими личными предпочтениями и потребностями.

## Описание доступного функционала мыши

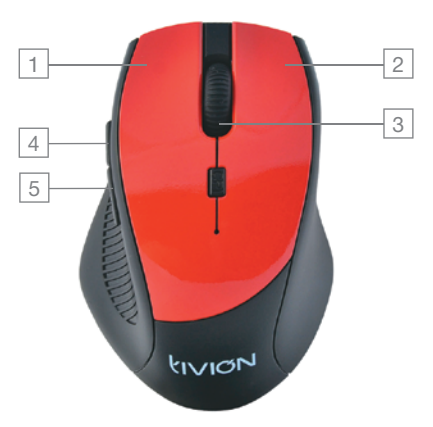

#### Описание функциональных кнопок

- Управление курсором такое же, как при управлении компьютером ВНИМАНИЕ – выбор нужного пункта меню или программы производится при помощи ОДНОГО короткого клика основной левой кнопкой мыши (1).
- Перелистывание и прокрутка страниц могут производиться при помощи "захвата" указателем страницы и последующим смещением.

- Правая кнопка мыши (2) выполняет функцию "возврат к предыдущему экрану или действию".
- Колесо мыши (3) используется для вертикального пролистывания экрана.

Все описанные выше действия Вы можете проделывать с любым устройством на базе OS Android.

- Для удобства в функционал мыши добавлена функция "ZOOMIN/OUT" Нажав кнопку (5) под большим пальцем и вращая колесо (3), Вы можете менять размер картинки в:
  - программах воспроизведения видеороликов (например, MX Player);
  - играх (например, Angry Birds);
  - Интернет-браузере;
  - программах просмотра фотографий;
  - других приложениях.

Попробовав в использовании данную функцию однажды, Вы в полной мере оцените удобство и расширенные возможности Вашего tivion D2100.

 Продолжительное нажатие на правую кнопку мыши возвращает пользователя на главный экран.

В некоторых приложениях долгое нажатие на правую кнопку (2) мыши используется для специальных действий. Поэтому мы ввели термин "продолжительное нажатие".

Если Вы нажмете на правую кнопку (2) и удержите ее нажатой не менее 3 секунд, Вы гарантированно попадете на Главный экран устройства. Это очень удобно при скрытой строке состояния.

Функцию мыши могут выполнять и другие устройства. В частности, Вы можете использовать в качестве мыши пульт, переключив его в соответствующий режим.

## Настройка магазина приложений

- Зайдите в папку Приложения и кликните по иконке "PlayMapкет"
- Функционирование магазина приложений невозможно без наличия авторизации в Google, или, говоря по-другому, Google-аккаунта.
   Вы должны ввести данные уже существующего Google-аккаунта, или создать новый.

Сделайте Ваш выбор в отношении аккаунта и следуйте указаниям на экране TV.

 Выполнив необходимые процедуры, Вы получите доступ в магазин приложений.

Магазин приложений Google имеет интуитивно понятный интерфейс, удобную систему поиска, просмотра отзывов о приложении от пользователей и систему оценок.

Подробности использования магазина приложений можно узнать у службы тех. поддержки Tivion или на специализированных форумах. Мы встроили в программное обеспечение возможность связаться с нашими специалистами по E-mail.

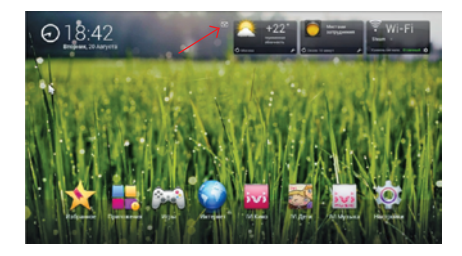

- переместите курсор или активную область на иконку конвертика слева от группы виджетов и нажмите ВВОД

- подробно опишите проблему, с которой Вам пришлось столкнуться, или сформулируйте возникший у Вас вопрос в открывшемся окне.

Постарайтесь добавить в формулировку как можно более полное описание Ваших действий с момента включения устройства, приводящих к возникновению описываемой Вами ситуации. Это сильно сократит время получения квалифицированного ответа от службы тех.поддержки.

# ТЕХНИЧЕСКИЕ ХАРАКТЕРИСТИКИ

| Чипсет                   | Dual Core RK3066 Cortex-A9                                                         |
|--------------------------|------------------------------------------------------------------------------------|
| Операционная система     | Android 4.1                                                                        |
| Системная память         | DDR3 1F6                                                                           |
| Встроенная память        | 4Гб                                                                                |
| Flash-плейер             | Adobe Flash 11                                                                     |
| GPU                      | 3D Mali-400MP4                                                                     |
| WIFI                     | 802.11b/g/n                                                                        |
| Карта памяти             | до 32Гб (в комплект не входит)                                                     |
| Порты                    | HDMI выход / Micro USB порт / USB 2.0 /<br>MicroSD слот                            |
| Адаптер питания          | Адаптер питания 5V/1A                                                              |
| Поддержка видео-форматов | AVI, MKV ( XVID/px/H.264 ), MOV, TS,<br>M2TS, RM, RMVB, FLV, 3GP, MPEG, DA,<br>MP5 |
| Поддержка аудио-форматов | MP3, WMA, APE, FLAC, OGG, WAV                                                      |
| Фото-формат              | JPG, BMP, GIF, PNG                                                                 |
| Электронные книги        | TXT, PDF, MS Office Word, PPT, Excel                                               |

# УСЛОВИЯ ГАРАНТИЙНОГО ОБСЛУЖИВАНИЯ

Гарантийное обслуживание Tivion осуществляется по серийному номеру изделия с применением электронного документооборота в течение одного года с момента приобретения.

Оборудование Tivion комплектуется гарантийным талоном.

Список сервисных центров, а также дополнительную информацию можно узнать на портале www.tivion.tv.

## 

# **FINIQN**

D2100

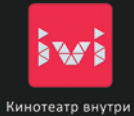

The second second second second second second second second second second second second second second second s

AND DESCRIPTION OF THE OWNER OF THE OWNER OF THE OWNER OF THE OWNER OF THE OWNER OF THE OWNER OF THE OWNER OF T

Онлайн кино, игры, общение и весь интернет на экране вашего ТВ

Model name: TIVION D2100

© 2013 TIVION is a registered trademark of Yeh Chien Enterprise LTD. 18 /F, Wanchai Central Building, 89 Lockhart Road, Wanchai, Hong Kong РУКОВОДСТВО **ПОЛЬЗОВАТЕЛЯ** 

www.tivion.ru